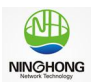

# 南农经管校友平台操作手册 ---用户端使用

南京农业大学经济管理学院

2023年9月

第1页 / 共20页

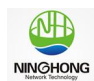

#### 目录

| 南 | 南农经管校友平台操作手册1 |                   |  |  |  |  |
|---|---------------|-------------------|--|--|--|--|
| 南 | 京农业           | L大学经济管理学院1        |  |  |  |  |
| 目 | 录             |                   |  |  |  |  |
| 1 | 注册登           | <b>登录与认证校友系统</b>  |  |  |  |  |
|   | 1.1           | 如何进入"南农经管校友系统"    |  |  |  |  |
|   | 1.2           | 如何认证成为经管校友4       |  |  |  |  |
| 2 | 用户肌           | <b>B</b> 务功能使用6   |  |  |  |  |
|   | 2.1           | 如何查找经管校友6         |  |  |  |  |
|   | 2.2           | 如何查找已认证经管校友8      |  |  |  |  |
|   | 2.3           | 如何预约校友返校服务9       |  |  |  |  |
|   | 2.4           | 校友企业如何入驻10        |  |  |  |  |
|   | 2.5           | 如何关注校友企业并查看企业信息11 |  |  |  |  |
|   | 2.6           | 查询求职招聘信息12        |  |  |  |  |
| 3 | 用户个           | ~人中心              |  |  |  |  |
|   | 3.1           | 个人信息查看与修改14       |  |  |  |  |
|   | 3.2           | 我的学籍查看15          |  |  |  |  |
|   | 3.3           | 我的账号设置15          |  |  |  |  |
|   | 3.4           | 我的返校管理16          |  |  |  |  |
|   | 3.5           | 我的反馈16            |  |  |  |  |
|   | 3.6           | 我的企业17            |  |  |  |  |
|   | 3.7           | 我的招聘18            |  |  |  |  |
|   | 3.8           | 退出系统19            |  |  |  |  |

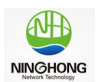

# 1 注册登录与认证校友系统

## 1.1 如何进入"南农经管校友系统"

打开微信,搜索并关注"南农经管"公众号(微信 ID: njaucem),进入公众 号后,在微信菜单栏,点击"经管校友",在弹出的子菜单中选择"校友系统", 则进入"南农经管校友服务平台"系统。

"南农经管校友服务平台"首页如下图。

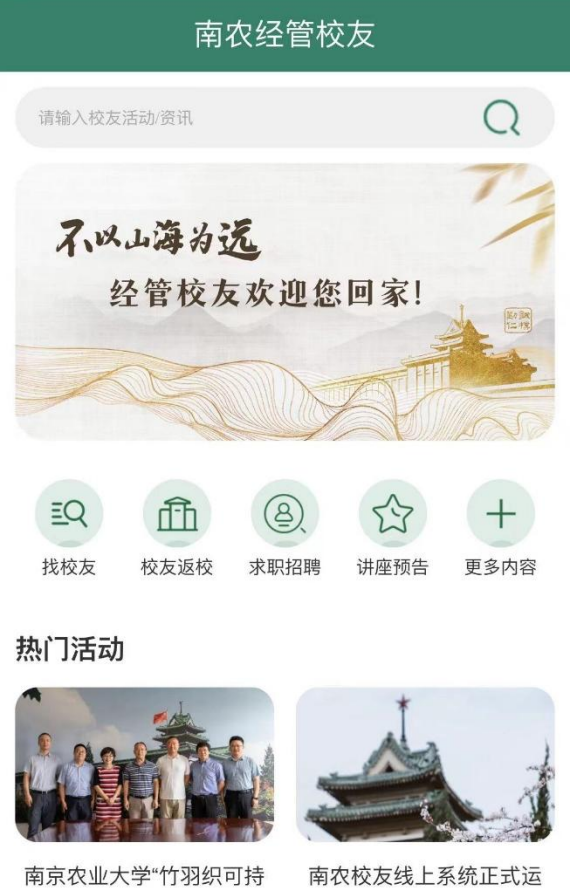

南京农业大学"竹羽织可持续时尚"教育基金捐赠签...

南农校友线上系统正式运 行!请多多指教

校友动态

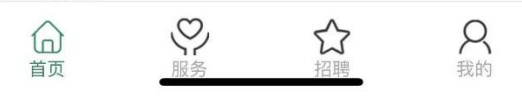

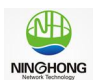

## 1.2 如何认证成为经管校友

在"南农经管校友服务平台"点击底部菜单"我的",进行注册与登录,首 次会弹出框 需要用户同意"南农经管"公众号 申请获取您的昵称、头像。

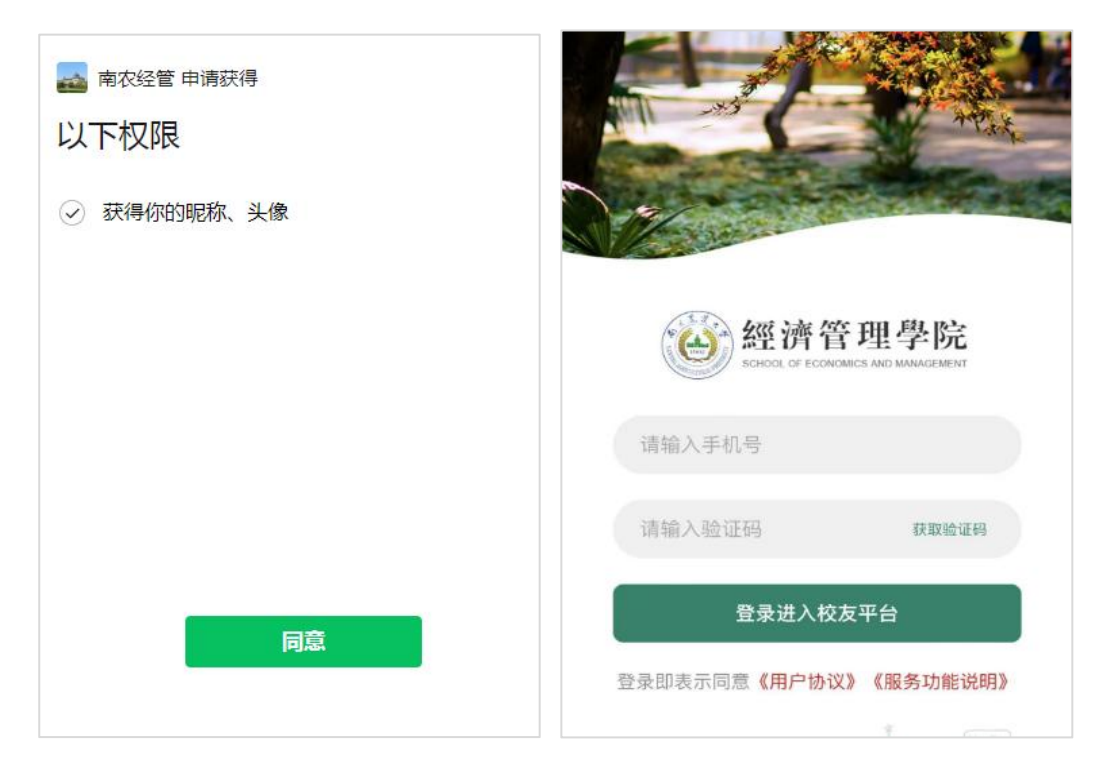

用户在注册和登录页面,输入手机号,并获取验证码进行验证登录进入校友 平台。

一般用户登录均为未实名认证用户,都需要点击"校友实名认证"进入认证 流程。

- (1) 对已录入学院校友库的师生,且含有手机号的用户,在认证环节可自动实名认证通过。如未能自动认证通过,则需要进入手动提交认证材料。
- (2) 学院校友库中没有手机号的校友,则需要按系统流程手动提交实名认证材料。管理员收到信息后,会及时审核,并以短信通知的方式告知校友。
- (3) 已通过实名认证的校友,进入"我的"界面,可以看到"认证校友"图标。
- (4) 在实名认证过程中,如有问题,可以通过意见反馈给我们,点击"我

#### 第4页 / 共20页

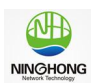

的"-"我要反馈"进行提交。 认证 DreamY E 未实名认证 校友您好,为了更好地使用体验, 您还不是校友! 请您进入认证环节。 去认证  $(\times)$ **自**我的企业 ... 实名认证  $\times$ 南农经管校友服务平台 手机号\* 133720 姓名\* 请输入您的姓名 性别\* 请选择 正在审核中... 班级名称\* 请您耐心等待后台的审核结束 如: 工商211班 您的学号 如: 19115 入学年份\* 如: 2022 **\$** A <sub>我的</sub> 公招聘 合面 出生日期\*

## 第 5页 / 共 20页

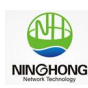

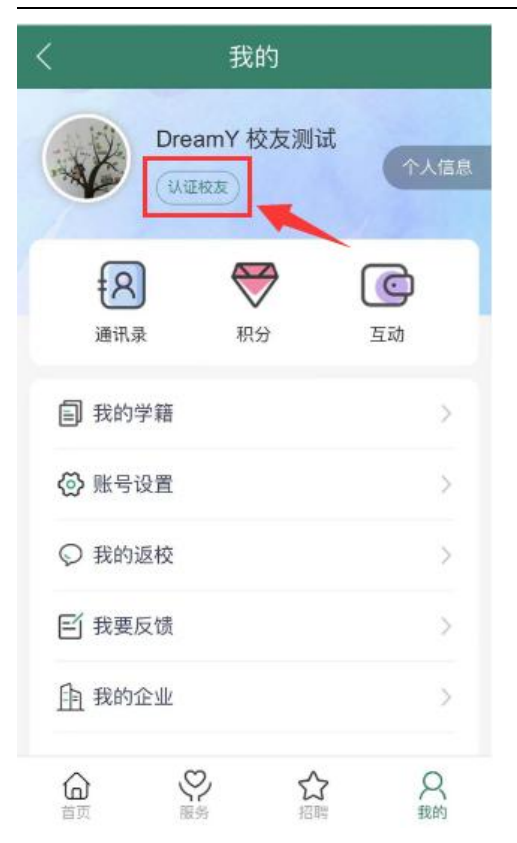

# 2 用户服务功能使用

南农经管校友服务平台包括首页、服务、招聘和我的四大板块。(1) 首页板 块,主要展示快捷图标、热门活动、校友动态等信息。(2) 服务板块,主要包括 系统的主要服务功能如校友实名注册认证、已认证校友信息、查找校友、校友返 校预约服务、校友动态展示、讲座预告信息、校友企业入驻、校友企业展示、校 友企业招聘信息等。(3) 招聘板块,主要展示校友企业发布的招聘信息。(4) 我 的板块,主要包括我的学籍、账号设置、我的返校、我的企业、我的招聘和退出 系统等。

## 2.1 如何查找经管校友

进入"南农经管校友服务平台"的"服务"栏目,找到"找校友"栏目,点 击进入。

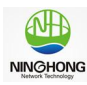

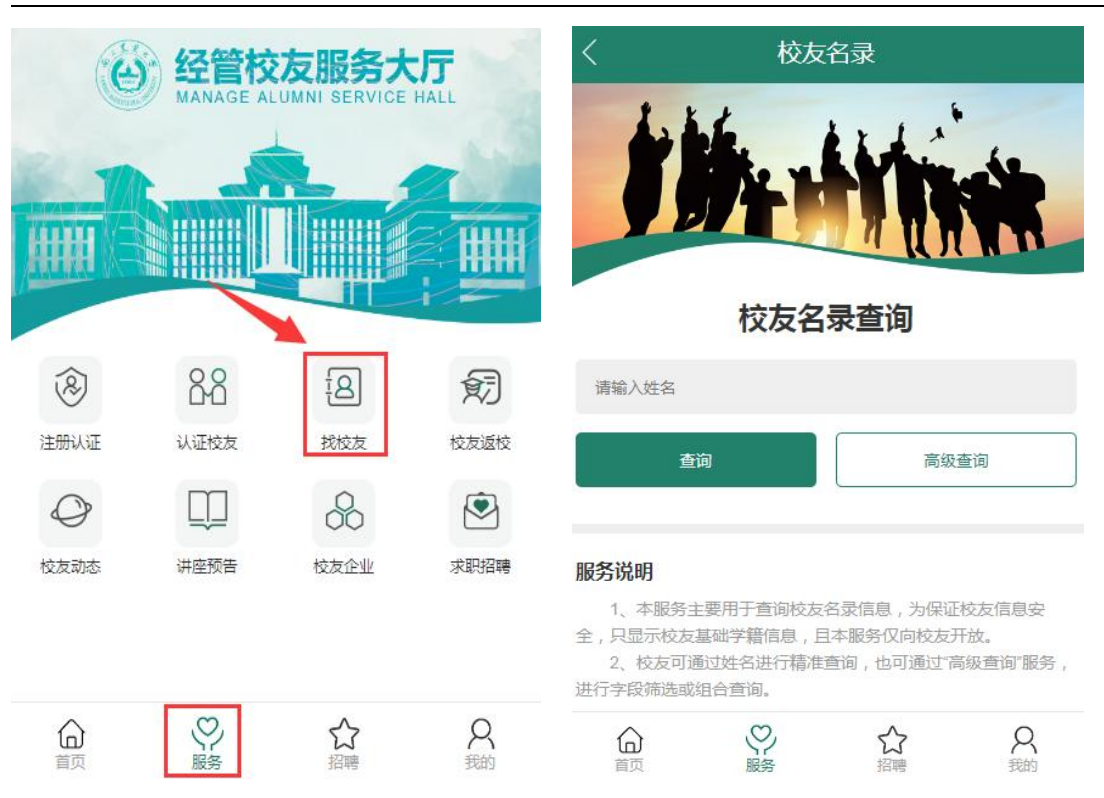

南农经管校友名录查询服务说明

(1)校友查询服务主要用于查询历年来南农经管校友名录信息,为保证校 友信息安全,只显示校友基础学籍信息,仅向校友开放。

(2) 校友可通过姓名进行精准查询,也可通过"高级查询"服务,进行字段筛选或组合查询。

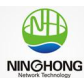

操作手册

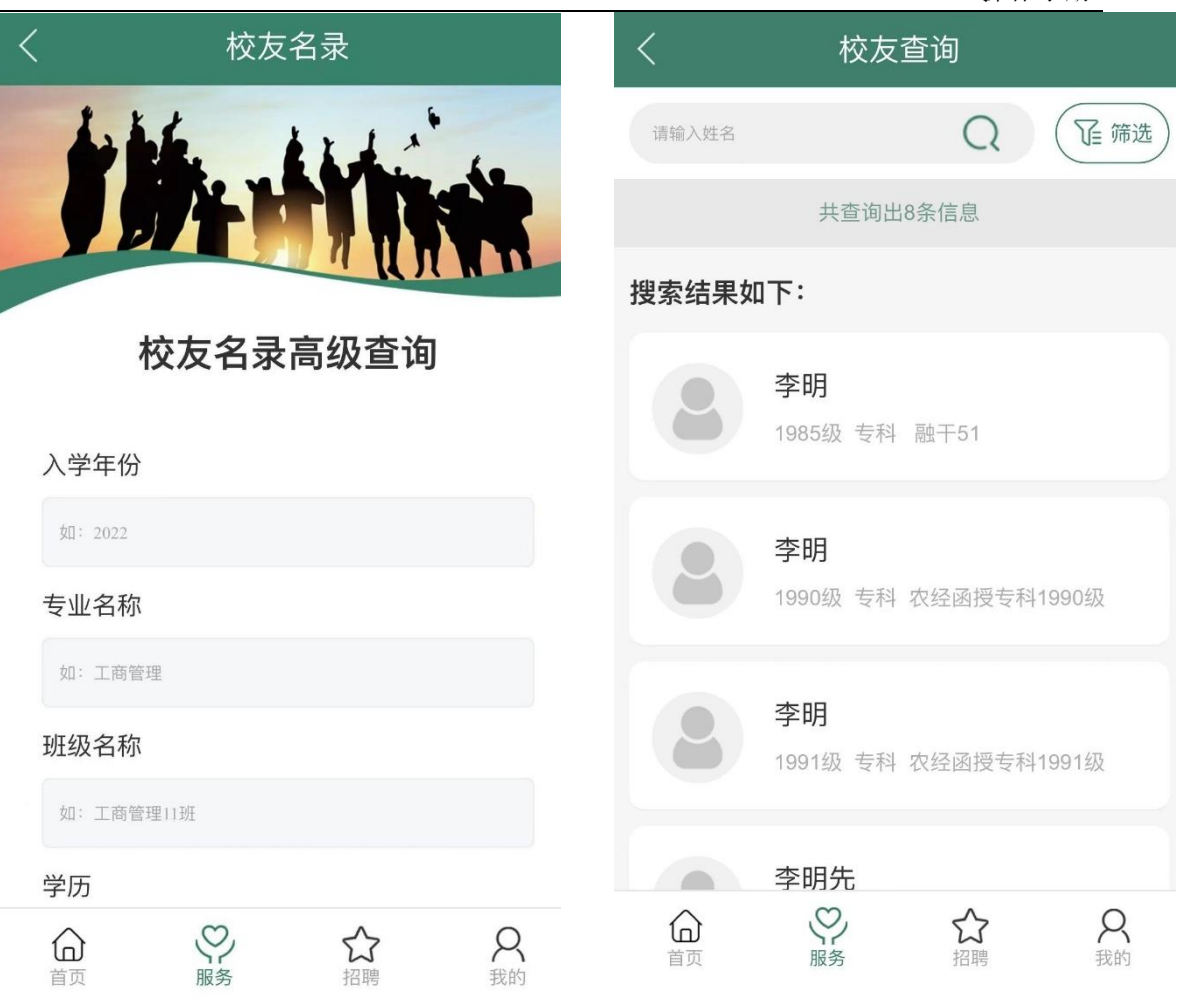

## 2.2 如何查找已认证经管校友

进入"南农经管校友服务平台"的"服务"栏目,找到"认证校友"栏目, 点击进入。

也可以通过姓名、工作单位,按同行校友、同专业校友、同年级校友、同班 级校友进行分类查询。

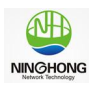

操作手册

| (T)  |                                        |      |         | <              | 〈 认证校友                            |           |                    |
|------|----------------------------------------|------|---------|----------------|-----------------------------------|-----------|--------------------|
| e    | 经管校友服务大厅<br>MANAGE ALUMNI SERVICE HALL |      |         |                | 姓名或工作单位                           |           | Q                  |
|      |                                        |      | 同行校     | <sup>z</sup> R | 同专业校初                             | Þ 🔶       |                    |
|      |                                        |      |         | 同年级            | 校友                                | 同班级校测     | 2                  |
| 8    | 88                                     | Ī    | 飼       | 推荐校友           |                                   |           |                    |
| 注册认证 | 认证校友                                   | 找校友  | 校友返校    |                | 校友测试                              |           |                    |
| Ø    |                                        | 8    | •       |                | 2000级 研究生 ]                       | [商管理 江苏省南 | 京市                 |
| 校友动态 | 讲座预告                                   | 校友企业 | 求职招聘    |                | <b>宋俊峰</b><br>2011级 博士 农业<br>管理学院 | 心经济管理 南京农 | 业大学经济              |
| 合    | 図の                                     | ☆招聘  | 名<br>我的 | <b>山</b><br>首页 | いたので、服务                           | 公招聘       | 名<br><sup>我的</sup> |

#### 2.3 如何预约校友返校服务

进入"南农经管校友服务平台"的"服务"栏目,找到"校友返校"栏目, 点击进入。

预约返校的校友、班级团体,可通过提交预约服务,学院老师收到预约后, 会及时联系并协助提供各项保障服务。

必须提交的信息包括: 返校年级/班级、返校时间、返校人数、返校主题、 横幅内容、是否需要教室、是否需要参观校史馆(如需要可约定参观时间)、学 生志愿者人数(可负责校园引导、跟随拍照)、返校活动负责人及联系方式以及 其他的备注事项。

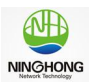

| 〈 校友返校服务预约                                                                       | 〈 校友返校定制化服务       |  |  |
|----------------------------------------------------------------------------------|-------------------|--|--|
| 校友返校服务预约须知                                                                       | 提交人姓名*            |  |  |
| 为方便经济管理学院校友返校,学院提供定制化返校服务,请提交前仔细阅读以下注意事项:                                        | 提交人手机号*           |  |  |
| 注意事项:                                                                            | 13372<br>返校年级/班级* |  |  |
| <ol> <li>1、已通过认证的学院校友可提交校友返校预约服务;</li> <li>2、学院为为班级集体返校提供定制化服务,包括不限于:</li> </ol> | 请输入您的年级或班级        |  |  |
| 提供定制义化衫、横幅、活动交流教室、校史馆参观、志<br>愿者服务;<br>3. 请该校的校友根据需求填写,学院收到预约服务后,会                | 返校时间*<br>年 /月/日   |  |  |
| 安排专人跟进处理,提供相关服务。                                                                 | 返校人数*<br>请输入返校人数  |  |  |
|                                                                                  | 返校主题*             |  |  |
|                                                                                  | 请输入返校丰颢<br>提交     |  |  |
| 预约提交                                                                             |                   |  |  |

## 2.4 校友企业如何入驻

进入"南农经管校友服务平台"的"服务"栏目,找到"校友企业"栏目, 点击进入,再点击"企业入驻",按格式要求提交校友企业入驻信息,等待审核。

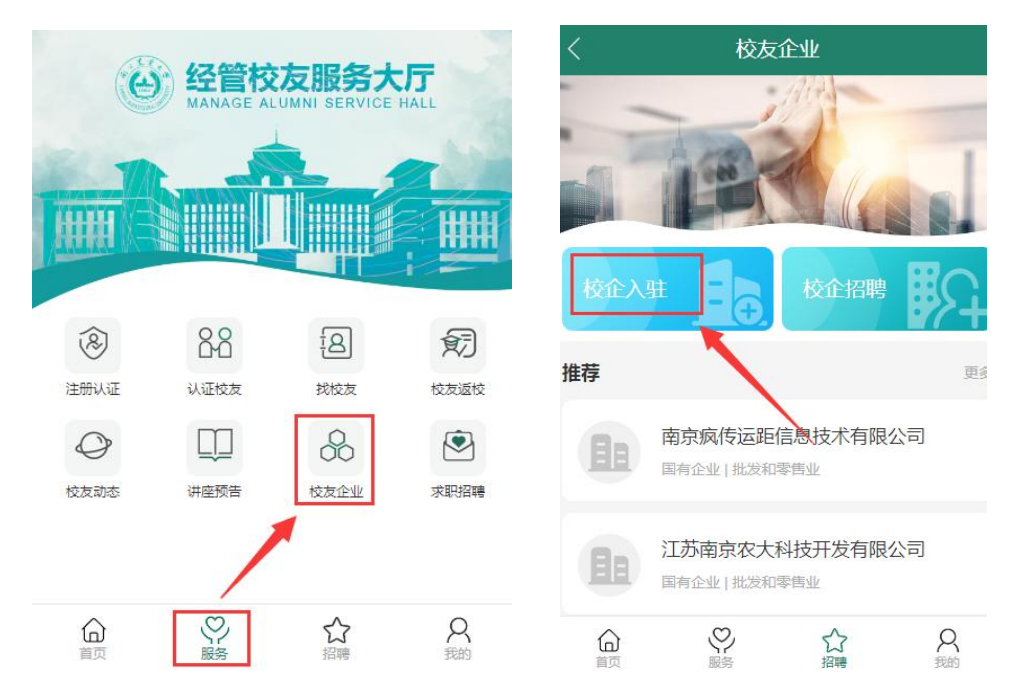

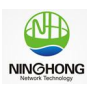

| <  | 校企入驻                 |   |
|----|----------------------|---|
| /  | 校友企业入驻申请<br>助力校友企业发展 |   |
| 企业 | 业名称*                 |   |
| 请  | 输入企业名称               |   |
| 企业 | L性质*                 |   |
| 请  | 选择企业性质               | ~ |
| 所属 | 葛行业★                 |   |
| 请  | 选择企业所属行业             | ~ |
| 企业 | L规模*                 |   |
| 请  | 选择企业规模               | ~ |

校友企业入驻申请成功提交后,请等待管理员审核,审核结果会以短信形式 通知到申请人。入驻成功的校友企业可以发布企业基本信息、联系方式和发布招 聘信息。

## 2.5 如何关注校友企业并查看企业信息

进入"南农经管校友服务平台"的"服务"栏目,找到"校友企业"栏目, 点击进入,则进入校友企业列表,可点击"更多"查看更多企业,或点击企业名称,进入企业详细页面,点击"关注"即收藏关注该其他,同时也可以查看企业 的简介、联系方式和招聘信息等。

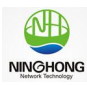

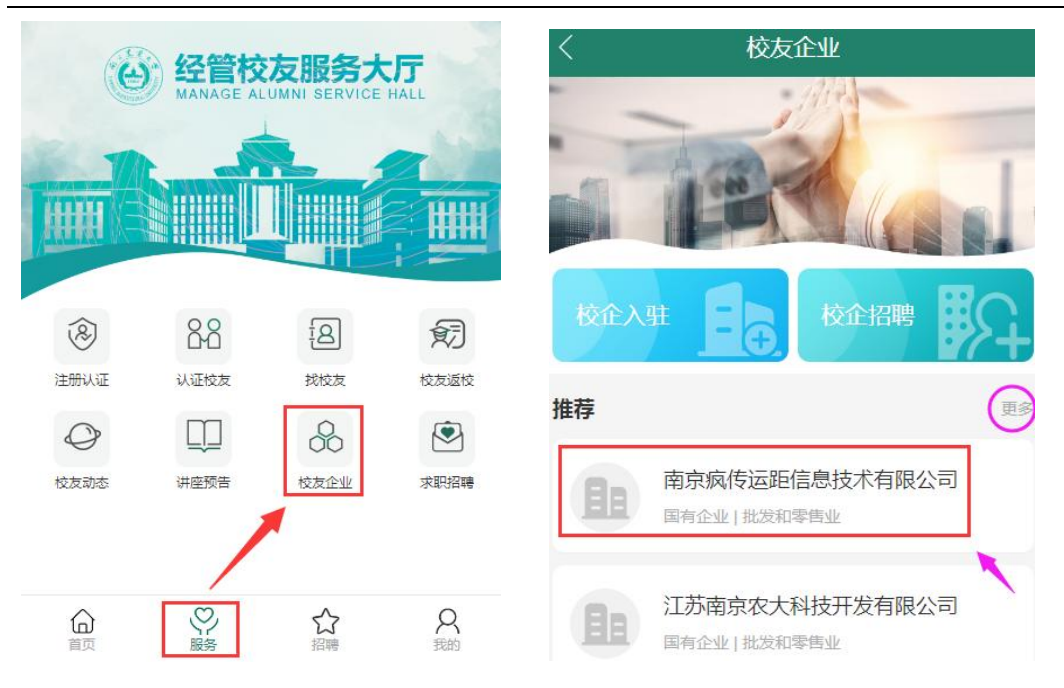

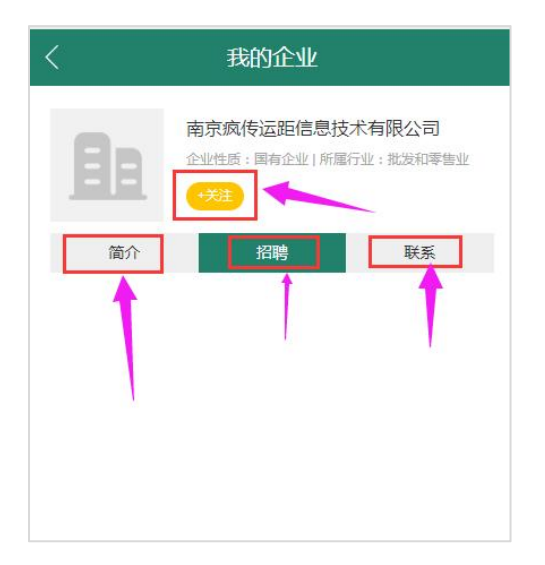

## 2.6 查询求职招聘信息

进入"南农经管校友服务平台"的"服务"栏目,找到"求职招聘"栏目, 点击进入。或点击底部菜单"招聘",也可查看最新的校友企业招聘信息。

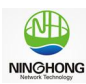

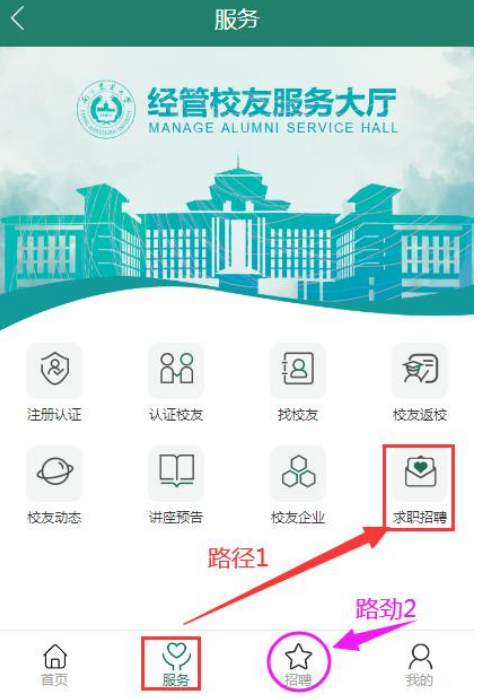

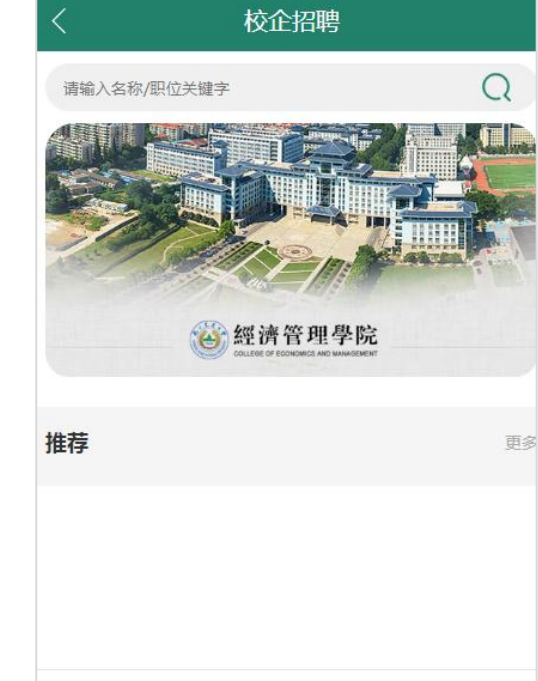

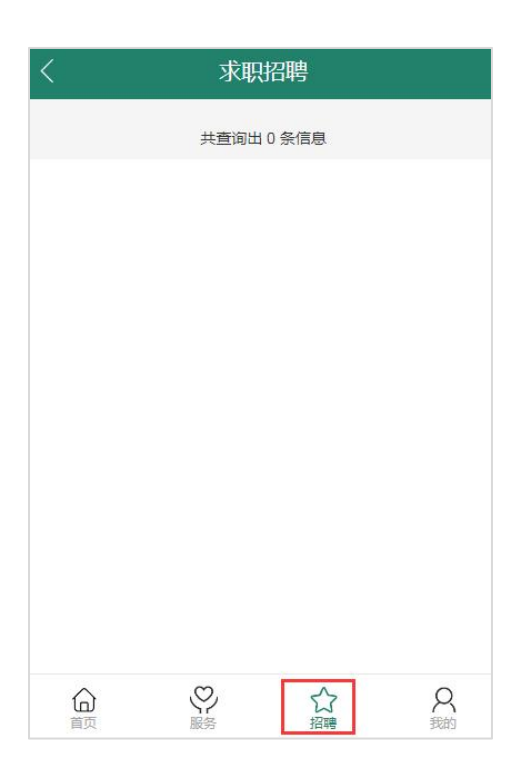

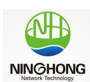

# 3 用户个人中心

## 3.1 个人信息查看与修改

进入"南农经管校友服务平台"的"我的"栏目,找到"个人信息",点击进入,则可以查看到用户个人信息,点击头部的编辑图标,这可以修改您的个人信息。

| 〈 我的                        | 〈 个人资料                                                                                                    |
|-----------------------------|----------------------------------------------------------------------------------------------------|
| DreamY校友测试<br>认证校友          | DreamY 校友测试<br>认证校友                                                                                                    |
| ₽ ♥ @                       | 基本信息                                                                                                    |
| 通讯录 积分 互动                   | 姓名 校友测试 >                                                                                                    |
| <b>1</b> 我的学籍 >>>           | 性别女〉                                                                                                    |
| ⑦ 账号设置 >                    | 出生日期                                                                                                    |
| ♀ 我的返校 >>                   | 籍贯 〉                                                                                                    |
| ET 我要反馈                     | 联系信息                                                                                                    |
| 自我的企业                       | 手机号码 133720 >                                                                                                    |
| ☆ ♡ ☆ Q<br>首页 服务 招聘 Q<br>我的 | ☆      ☆     ☆     ☆     ☆     ☆     ☆     ☆     ☆     ☆     ☆     ☆     ☆     ☆     ☆     ☆     ☆     ☆     ☆     ☆     ☆     ☆     ☆     ☆     ☆     ☆     ☆     ☆     ☆     ☆     ☆     ☆     ☆     ☆     ☆     ☆     ☆     ☆     ☆     ☆     ☆     ☆     ☆     ☆     ☆     ☆     ☆     ☆     ☆     ☆     ☆     ☆     ☆     ☆     ☆     ☆     ☆     ☆     ☆     ☆     ☆     ☆     ☆     ☆     ☆     ☆     ☆     ☆     ☆     ☆     ☆     ☆     ☆     ☆     ☆     ☆     ☆     ☆     ☆     ☆     ☆     ☆     ☆     ☆     ☆     ☆     ☆     ☆     ☆     ☆     ☆     ☆     ☆     ☆     ☆     ☆     ☆     ☆     ☆     ☆     ☆     ☆     ☆     ☆     ☆     ☆     ☆     ☆     ☆     ☆     ☆     ☆     ☆     ☆     ☆     ☆     ☆     ☆     ☆     ☆     ☆     ☆     ☆     ☆     ☆     ☆     ☆     ☆     ☆     ☆     ☆     ☆     ☆     ☆     ☆     ☆     ☆     ☆     ☆     ☆     ☆     ☆     ☆     ☆     ☆     ☆     ☆     ☆     ☆     ☆     ☆     ☆     ☆     ☆     ☆     ☆     ☆     ☆     ☆     ☆     ☆     ☆     ☆     ☆     ☆     ☆     ☆     ☆     ☆     ☆     ☆     ☆     ☆     ☆     ☆     ☆     ☆     ☆     ☆     ☆     ☆     ☆     ☆     ☆     ☆     ☆     ☆     ☆     ☆     ☆     ☆     ☆     ☆     ☆     ☆     ☆     ☆     ☆     ☆     ☆     ☆     ☆     ☆     ☆     ☆     ☆     ☆     ☆     ☆     ☆     ☆     ☆     ☆     ☆     ☆     ☆     ☆     ☆     ☆     ☆     ☆     ☆     ☆     ☆     ☆     ☆     ☆     ☆     ☆     ☆     ☆     ☆     ☆     ☆     ☆     ☆     ☆     ☆     ☆     ☆     ☆     ☆     ☆     ☆     ☆     ☆     ☆     ☆     ☆     ☆     ☆     ☆     ☆     ☆  ☆     ☆     ☆     ☆     ☆     ☆     ☆     ☆     ☆     ☆     ☆     ☆     ☆     ☆     ☆     ☆     ☆     ☆     ☆     ☆     ☆     ☆     ☆     ☆     ☆     ☆     ☆     ☆     ☆     ☆     ☆     ☆     ☆     ☆     ☆     ☆     ☆     ☆     ☆     ☆     ☆     ☆     ☆     ☆     ☆     ☆     ☆     ☆     ☆     ☆     ☆     ☆     ☆     ☆     ☆     ☆     ☆     ☆     ☆     ☆     ☆     ☆     ☆     ☆     ☆     ☆     ☆     ☆     ☆     ☆     ☆     ☆     ☆     ☆     ☆     ☆     ☆ |

| <                  | 完善                   | 资料              |      |
|--------------------|----------------------|-----------------|------|
| 校友您好,请完<br>提醒:此处个人 | 善您的个人信息,<br>信息将作为您的核 | 谢谢。<br>这友档案信息,谢 | 谢配合! |
| 姓名*                |                      |                 |      |
| 校友测试               |                      |                 |      |
| 手机号*               |                      |                 |      |
| 133720             | i                    |                 |      |
| 性别*                |                      |                 |      |
| 女                  |                      |                 | ~    |
| 专业名称*              |                      |                 |      |
| 工商管理               |                      |                 |      |
| 班级名称*              |                      |                 |      |
| 工商11班              |                      |                 |      |
| 合                  | 「服务                  | ☆招聘             | 尺段的  |

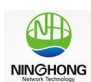

## 3.2 我的学籍查看

进入"南农经管校友服务平台"的"我的"栏目,找到"我的学籍"子栏目, 点击进入,则可以查看到我的学籍信息,学籍信息由系统匹配自动关联,如有问题,可在"我要反馈"栏目进行反馈,管理员收到后会及时处理。

| く    我的                                                                                                    | 〈 我的学籍                                                                                                    |
|----------------------------------------------------------------------------------------------------|----------------------------------------------------------------------------------------------------|
| DreamY 校友测试<br>认证校友                                                                                                    | 学籍信息<br>——<br>研究生                                                                                                    |
| 図     ●     ●       通讯录     积分     互动                                                                                                    | 入学:2000<br>毕业:<br>专业:工商管理                                                                                                    |
| 記 我的学籍                                                                                                    | 班级:工商11班                                                                                                    |
| ◎ 账号设置 >                                                                                                    |                                                                                                    |
| ♀ 我的返校 >                                                                                                    |                                                                                                    |
| ビ 我要反馈 シンクション                                                                                                    |                                                                                                    |
| <u>自</u> 我的企业 >                                                                                                    |                                                                                                    |
| ☆     ☆     ☆     ☆     ☆     ☆     ☆     ☆     ☆     ☆     ☆     ☆     ☆     ☆     ☆     ☆     ☆     ☆     ☆     ☆     ☆     ☆     ☆     ☆     ☆     ☆     ☆     ☆     ☆     ☆     ☆     ☆     ☆     ☆     ☆     ☆     ☆     ☆     ☆     ☆     ☆     ☆     ☆     ☆     ☆     ☆     ☆     ☆     ☆     ☆     ☆     ☆     ☆     ☆     ☆     ☆     ☆     ☆     ☆     ☆     ☆     ☆     ☆     ☆     ☆     ☆     ☆     ☆     ☆     ☆     ☆     ☆     ☆     ☆     ☆     ☆     ☆     ☆     ☆     ☆     ☆     ☆     ☆     ☆     ☆     ☆     ☆     ☆     ☆     ☆     ☆     ☆     ☆     ☆     ☆     ☆     ☆     ☆     ☆     ☆     ☆     ☆     ☆     ☆     ☆     ☆     ☆     ☆     ☆     ☆     ☆     ☆     ☆     ☆     ☆     ☆     ☆     ☆     ☆     ☆     ☆     ☆     ☆     ☆     ☆     ☆     ☆     ☆     ☆     ☆     ☆     ☆     ☆     ☆     ☆     ☆     ☆     ☆     ☆     ☆     ☆     ☆     ☆     ☆     ☆     ☆     ☆     ☆     ☆     ☆     ☆     ☆     ☆     ☆     ☆     ☆     ☆     ☆     ☆     ☆     ☆     ☆     ☆     ☆     ☆     ☆     ☆     ☆     ☆     ☆     ☆     ☆     ☆     ☆     ☆     ☆     ☆     ☆     ☆     ☆     ☆     ☆     ☆     ☆     ☆     ☆     ☆     ☆     ☆     ☆     ☆     ☆     ☆     ☆     ☆     ☆     ☆     ☆     ☆     ☆     ☆     ☆     ☆     ☆     ☆     ☆     ☆     ☆     ☆     ☆     ☆     ☆     ☆     ☆     ☆     ☆     ☆     ☆     ☆     ☆     ☆     ☆     ☆     ☆     ☆     ☆     ☆     ☆     ☆     ☆     ☆     ☆     ☆     ☆     ☆     ☆     ☆     ☆     ☆     ☆     ☆     ☆     ☆     ☆     ☆     ☆     ☆     ☆     ☆     ☆     ☆     ☆     ☆     ☆     ☆     ☆     ☆     ☆     ☆     ☆     ☆     ☆     ☆     ☆     ☆     ☆     ☆     ☆     ☆     ☆     ☆     ☆     ☆     ☆     ☆     ☆     ☆     ☆     ☆     ☆     ☆     ☆     ☆     ☆     ☆     ☆     ☆     ☆     ☆     ☆     ☆     ☆     ☆     ☆     ☆     ☆     ☆     ☆     ☆     ☆     ☆     ☆     ☆     ☆     ☆     ☆     ☆     ☆     ☆     ☆     ☆     ☆     ☆     ☆     ☆     ☆     ☆     ☆     ☆     ☆     ☆     ☆     ☆     ☆     ☆     ☆     ☆     ☆ | ☆     ☆     ☆     ☆     ☆     ☆     ☆     ☆     ☆     ☆     ☆     ☆     ☆     ☆     ☆     ☆     ☆     ☆     ☆     ☆     ☆     ☆     ☆     ☆     ☆     ☆     ☆     ☆     ☆     ☆     ☆     ☆     ☆     ☆     ☆     ☆     ☆     ☆     ☆     ☆     ☆     ☆     ☆     ☆     ☆     ☆     ☆     ☆     ☆     ☆     ☆     ☆     ☆     ☆     ☆     ☆     ☆     ☆     ☆     ☆     ☆     ☆     ☆     ☆     ☆     ☆     ☆     ☆     ☆     ☆     ☆     ☆     ☆     ☆     ☆     ☆     ☆     ☆     ☆     ☆     ☆     ☆     ☆     ☆     ☆     ☆     ☆     ☆     ☆     ☆     ☆     ☆     ☆     ☆     ☆     ☆     ☆     ☆     ☆     ☆     ☆     ☆     ☆     ☆     ☆     ☆     ☆     ☆     ☆     ☆     ☆     ☆     ☆     ☆     ☆     ☆     ☆     ☆     ☆     ☆     ☆     ☆     ☆     ☆     ☆     ☆     ☆     ☆     ☆     ☆     ☆     ☆     ☆     ☆     ☆     ☆     ☆     ☆     ☆     ☆     ☆     ☆     ☆     ☆     ☆     ☆     ☆     ☆     ☆     ☆     ☆     ☆     ☆     ☆     ☆     ☆     ☆     ☆     ☆     ☆     ☆     ☆     ☆     ☆     ☆     ☆     ☆     ☆     ☆     ☆     ☆     ☆     ☆     ☆     ☆     ☆     ☆     ☆     ☆     ☆     ☆     ☆     ☆     ☆     ☆     ☆     ☆     ☆     ☆     ☆     ☆     ☆     ☆     ☆     ☆     ☆     ☆     ☆     ☆     ☆     ☆     ☆     ☆     ☆     ☆     ☆     ☆     ☆     ☆     ☆     ☆     ☆     ☆     ☆     ☆     ☆     ☆     ☆     ☆     ☆     ☆     ☆     ☆     ☆     ☆     ☆     ☆     ☆     ☆     ☆     ☆     ☆     ☆     ☆     ☆     ☆     ☆     ☆     ☆     ☆     ☆     ☆     ☆     ☆     ☆     ☆     ☆     ☆     ☆     ☆     ☆     ☆     ☆     ☆     ☆     ☆     ☆     ☆     ☆     ☆     ☆     ☆     ☆     ☆     ☆     ☆     ☆     ☆     ☆     ☆     ☆     ☆     ☆     ☆     ☆     ☆     ☆     ☆     ☆     ☆     ☆     ☆     ☆     ☆     ☆     ☆     ☆     ☆     ☆     ☆     ☆     ☆     ☆     ☆     ☆     ☆     ☆     ☆     ☆     ☆     ☆     ☆     ☆     ☆     ☆     ☆     ☆     ☆     ☆     ☆     ☆     ☆     ☆     ☆     ☆     ☆     ☆     ☆     ☆     ☆     ☆     ☆     ☆     ☆     ☆     ☆     ☆     ☆ |

## 3.3 我的账号设置

进入"南农经管校友服务平台"的"我的"栏目,找到"账号设置"子栏目, 点击进入。用户可以更改绑定手机号,后期可以设置登录密码登操作,也可以退 出系统。

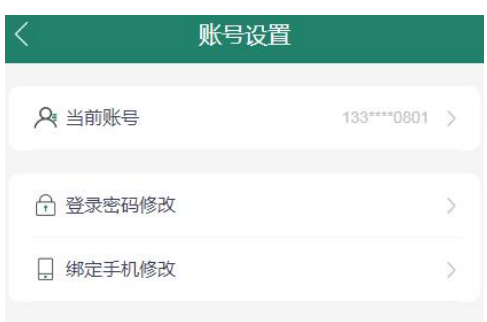

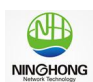

#### 3.4 我的返校管理

进入"南农经管校友服务平台"的"我的"栏目,找到"我的返校"子栏目, 点击进入。用户可以查看"我的返校申请列表"和提交"返校申请"(流程同"2.3 如何预约校友返校服务")。用户可点击列表标题,查看之前提交的返校申请详细 信息。

| く 我的                |                 | くまの返校                                              |
|---------------------|-----------------|----------------------------------------------------|
| DreamY 校友测试<br>U证校友 | 个人信息            | 我的申请列表 提交返校申请<br>我的返校列表                            |
| 通讯录         研究      | <b>()</b><br>互动 | 2023-08-05 返校申请<br>提交: 2023-07-28   回复: 2023-07-28 |
| 1 我的学籍              | >               | 当前1/1页,首页上一页下一页屋页                                  |
| ☺ 账号设置              | >               |                                                    |
| ♀ 我的返校              | >               |                                                    |
| ■ 我要反馈              | >               |                                                    |
| 自 我的企业              | >               |                                                    |
|                     | <b>久</b><br>我的  |                                                    |

#### 3.5 我的反馈

进入"南农经管校友服务平台"的"我的"栏目,找到"我要反馈"子栏目, 点击进入。用户可以查看"我的反馈列表"和"我要反馈"。用户可点击反馈列 表标题,查看之前提交的反馈详细信息。点击"我要反馈",提交反馈信息内容, 管理员收到信息后会及时处理,并已短信方式通知处理进展。

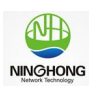

| くまれの                                                                                                    | く 我的反馈                                                                                                    |
|----------------------------------------------------------------------------------------------------|----------------------------------------------------------------------------------------------------|
| DreamY 校友测试<br>认证校友                                                                                                    | 我的反馈列表 我要反馈 我要反馈 我的问题列表                                                                                                    |
| 名     一     一       通讯录     积分     互动                                                                                                    | 测试标题测试问题反馈标题<br>提交:2023-07-30                                                                                                    |
| 1 我的学籍 >                                                                                                    | 1111                                                                                                    |
|                                                                                                    | 提交:2023-07-29                                                                                                    |
| ◎ 我的返校 >                                                                                                    | 当前:1/1页,总计:2条 首页上一页下一页尾页                                                                                                    |
| ビ 我要反馈                                                                                                    |                                                                                                    |
| <u>自</u> 我的企业                                                                                                    |                                                                                                    |
| ☆     ☆     ☆     ☆     ☆     ☆     ☆     ☆     ☆     ☆     ☆     ☆     ☆     ☆     ☆     ☆     ☆     ☆     ☆     ☆     ☆     ☆     ☆     ☆     ☆     ☆     ☆     ☆     ☆     ☆     ☆     ☆     ☆     ☆     ☆     ☆     ☆     ☆     ☆     ☆     ☆     ☆     ☆     ☆     ☆     ☆     ☆     ☆     ☆     ☆     ☆     ☆     ☆     ☆     ☆     ☆     ☆     ☆     ☆     ☆     ☆     ☆     ☆     ☆     ☆     ☆     ☆     ☆     ☆     ☆     ☆     ☆     ☆     ☆     ☆     ☆     ☆     ☆     ☆     ☆     ☆     ☆     ☆     ☆     ☆     ☆     ☆     ☆     ☆     ☆     ☆     ☆     ☆     ☆     ☆     ☆     ☆     ☆     ☆     ☆     ☆     ☆     ☆     ☆     ☆     ☆     ☆     ☆     ☆     ☆     ☆     ☆     ☆     ☆     ☆     ☆     ☆     ☆     ☆     ☆     ☆     ☆     ☆     ☆     ☆     ☆     ☆     ☆     ☆     ☆     ☆     ☆     ☆     ☆     ☆     ☆     ☆     ☆     ☆     ☆     ☆     ☆     ☆     ☆     ☆     ☆     ☆     ☆     ☆     ☆     ☆     ☆     ☆     ☆     ☆     ☆     ☆     ☆     ☆     ☆     ☆     ☆     ☆     ☆     ☆     ☆     ☆     ☆     ☆     ☆     ☆     ☆     ☆     ☆     ☆     ☆     ☆     ☆     ☆     ☆     ☆     ☆     ☆     ☆     ☆     ☆     ☆     ☆     ☆     ☆     ☆     ☆     ☆     ☆     ☆     ☆     ☆     ☆     ☆     ☆     ☆     ☆     ☆     ☆     ☆     ☆     ☆     ☆     ☆     ☆     ☆     ☆     ☆     ☆     ☆     ☆     ☆     ☆     ☆     ☆     ☆     ☆     ☆     ☆     ☆     ☆     ☆     ☆     ☆     ☆     ☆     ☆     ☆     ☆     ☆     ☆     ☆     ☆     ☆     ☆     ☆     ☆     ☆     ☆     ☆     ☆     ☆     ☆     ☆     ☆     ☆     ☆     ☆     ☆     ☆     ☆     ☆     ☆     ☆     ☆     ☆     ☆     ☆     ☆     ☆     ☆     ☆     ☆     ☆     ☆     ☆     ☆     ☆     ☆     ☆     ☆     ☆     ☆     ☆     ☆     ☆     ☆     ☆     ☆     ☆     ☆     ☆     ☆     ☆     ☆     ☆     ☆     ☆     ☆     ☆     ☆     ☆     ☆     ☆     ☆     ☆     ☆     ☆     ☆     ☆     ☆     ☆     ☆     ☆     ☆     ☆     ☆     ☆     ☆     ☆     ☆     ☆     ☆     ☆     ☆     ☆     ☆     ☆     ☆     ☆     ☆     ☆     ☆     ☆     ☆     ☆     ☆     ☆     ☆     ☆     ☆     ☆ | ☆      ☆      ☆     ☆     ☆     ☆     ☆     ☆     ☆     ☆     ☆     ☆     ☆     ☆     ☆     ☆     ☆     ☆     ☆     ☆     ☆     ☆     ☆     ☆     ☆     ☆     ☆     ☆     ☆     ☆     ☆     ☆     ☆     ☆     ☆     ☆     ☆     ☆     ☆     ☆     ☆     ☆     ☆     ☆     ☆     ☆     ☆     ☆     ☆     ☆     ☆     ☆     ☆     ☆     ☆     ☆     ☆     ☆     ☆     ☆     ☆     ☆     ☆     ☆     ☆     ☆     ☆     ☆     ☆     ☆     ☆     ☆     ☆     ☆     ☆     ☆     ☆     ☆     ☆     ☆     ☆     ☆     ☆     ☆     ☆     ☆     ☆     ☆     ☆     ☆     ☆     ☆     ☆     ☆     ☆     ☆     ☆     ☆     ☆     ☆     ☆     ☆     ☆     ☆     ☆     ☆     ☆     ☆     ☆     ☆     ☆     ☆     ☆     ☆     ☆     ☆     ☆     ☆     ☆     ☆     ☆     ☆     ☆     ☆     ☆     ☆     ☆     ☆     ☆     ☆     ☆     ☆     ☆     ☆     ☆     ☆     ☆     ☆     ☆     ☆     ☆     ☆     ☆     ☆     ☆     ☆     ☆     ☆     ☆     ☆     ☆     ☆     ☆     ☆     ☆     ☆     ☆     ☆     ☆     ☆     ☆     ☆     ☆     ☆     ☆     ☆     ☆     ☆     ☆     ☆     ☆     ☆     ☆     ☆     ☆     ☆     ☆     ☆     ☆     ☆     ☆     ☆     ☆     ☆     ☆     ☆     ☆     ☆     ☆     ☆     ☆     ☆     ☆     ☆     ☆     ☆     ☆     ☆     ☆     ☆     ☆     ☆     ☆     ☆     ☆     ☆     ☆     ☆     ☆     ☆     ☆     ☆     ☆     ☆     ☆     ☆     ☆     ☆     ☆     ☆     ☆     ☆     ☆     ☆     ☆     ☆     ☆     ☆     ☆     ☆     ☆     ☆     ☆     ☆     ☆     ☆     ☆     ☆     ☆     ☆     ☆     ☆     ☆     ☆     ☆     ☆     ☆     ☆     ☆     ☆     ☆     ☆     ☆     ☆     ☆     ☆     ☆     ☆     ☆     ☆     ☆     ☆     ☆     ☆     ☆     ☆     ☆     ☆     ☆     ☆     ☆     ☆     ☆     ☆     ☆     ☆     ☆     ☆     ☆     ☆     ☆     ☆     ☆     ☆     ☆     ☆     ☆     ☆     ☆     ☆     ☆     ☆     ☆     ☆     ☆     ☆     ☆     ☆     ☆     ☆     ☆     ☆     ☆     ☆     ☆     ☆     ☆     ☆     ☆     ☆     ☆     ☆     ☆     ☆     ☆     ☆     ☆     ☆     ☆     ☆     ☆     ☆     ☆     ☆     ☆     ☆     ☆     ☆     ☆     ☆     ☆     ☆     ☆     ☆     ☆     ☆     ☆     ☆     ☆ |

| <     | 我的      | 反馈  |         |
|-------|---------|-----|---------|
| 我的反馈  | 贵列表     | 我要  | 反馈<br>一 |
| 问题类型* |         |     |         |
| 请选择   |         |     | ~       |
| 问题标题* |         |     |         |
| 请输入问题 | 示题      |     |         |
| 详细反馈* |         |     |         |
| 请输入反馈 | 内容      |     |         |
|       | 我要      | 反馈  |         |
| 合     | いたので、服务 | 公招聘 | Q<br>我的 |

## 3.6 我的企业

进入"南农经管校友服务平台"的"我的"栏目,找到"我的企业"子栏目,

#### 第17页 / 共20页

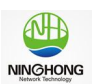

点击进入。用户可以查看"我关注的企业"和"我管理的企业"。用户查看自己 关注的企业列表和企业信息。也可以管理自己的校友企业。修改企业简介和联系 方式等,发布企业招聘信息见"3.7我的招聘"里,企业如何发布招聘信息,按 操作流程即可管理和发布企业招聘信息。

| <             | 我的               | 5           |                 | <     | 我的                   | 企业     |             |
|---------------|------------------|-------------|-----------------|-------|----------------------|--------|-------------|
| 通讯录           | マスティング           | <b>&gt;</b> | <b>()</b><br>互动 | 我关    |                      | 我管理的   | 的企业         |
| 1 我的学籍        | E.               |             | >               | 大注的正式 | <b>上列表</b><br>古古法汉生物 | いは有限へう |             |
| 🚱 账号设置        |                  |             | >               |       | 国有企业   批发和           | 零售业    |             |
| ○ 我的返校        | ž                |             | >               |       |                      |        |             |
| ■ 我要反馈        |                  |             | >               |       |                      |        |             |
| <u>自</u> 我的企业 | <u>,</u>         |             | >               |       |                      |        |             |
|               |                  |             | >               |       |                      |        |             |
| 19 退出系统       | G                |             | >               |       |                      |        |             |
| 合             | ( <b>)</b><br>服务 | ☆招聘         | 尺載的             | 合     | 家家                   | ☆招聘    | <b>只</b> 我的 |

#### 3.7 我的招聘

进入"南农经管校友服务平台"的"我的"栏目,找到"我的招聘"子栏目, 点击进入。用户可以查看"我关注的招聘"和"我管理的招聘"(需有可管理的 企业)。用户查看自己关注的招聘列表和校友企业招聘信息。如用户也是校友企 业的管理员,同时也可以管理校友企业招聘信息的发布、管理。

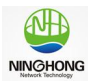

| <             | 我的    |     |                | <              | 我的招聘     |        |                |
|---------------|-------|-----|----------------|----------------|----------|--------|----------------|
| ·<br>名<br>通讯录 | ぞれ分   | (   |                | 我关注的招聘         |          | 我管理的招聘 | 唐              |
|               |       |     |                | 关注的招聘信息        |          |        |                |
| 1 我的学籍        |       |     | >              |                | 暂无关注的招聘信 | 自息     |                |
| 🐼 账号设置        |       |     | >              |                |          |        |                |
| ♀ 我的返校        |       |     | ×              |                |          |        |                |
|               |       |     | >              |                |          |        |                |
| 自我的企业         |       |     | >              |                |          |        |                |
| 🗷 我的招聘        | -     |     | >              |                |          |        |                |
| 💬 退出系统        |       |     | >              |                |          |        |                |
|               |       |     |                |                |          |        |                |
| 合             | いのである | 会招聘 | <b>久</b><br>我的 | <b>企</b><br>首页 |          | ☆招聘    | <b>久</b><br>我的 |

| <       | 〈 我的招聘  |       |                    |           | く 我的招聘 |        |      |  |  |
|---------|---------|-------|--------------------|-----------|--------|--------|------|--|--|
| 我关注的招   | 聘       | 我管理的打 | 招聘                 | 我关注的      | 的招聘    | 我管理的招照 | 唐    |  |  |
| 管理的招聘信息 | 暂无可管理的招 | 聘信息   | 发布招聘               | 发布招聘信息    |        |        | 返回列表 |  |  |
|         |         |       |                    | 公司名称*     |        |        |      |  |  |
|         |         | ,     |                    | 请选择招聘信    |        | ~      |      |  |  |
|         |         |       |                    | 招聘岗位名称*   |        |        |      |  |  |
|         |         |       |                    | 请输入招聘岗位名称 |        |        |      |  |  |
|         |         |       |                    | 招聘人数*     |        |        |      |  |  |
|         |         |       |                    | 如:3人      |        |        |      |  |  |
|         |         |       |                    | 工作地区*     |        |        |      |  |  |
|         |         |       |                    | 如:南京栖霞[   | X      |        |      |  |  |
|         |         |       |                    | 上作地址*     |        |        |      |  |  |
|         | の       | ☆招聘   | A<br><sub>我的</sub> | 合         | いの思想   | ☆招聘    | 我的   |  |  |

## 3.8 退出系统

进入"南农经管校友服务平台"的"我的"栏目,找到"退出系统"子栏目,

#### 第19页 / 共20页

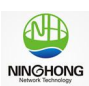

点击后,则退出当前登录的用户。如已通过"南农经管"微信公众号登录绑定的 用户,在退出系统后,再次通过微信公众号登录系统,则自动登录。

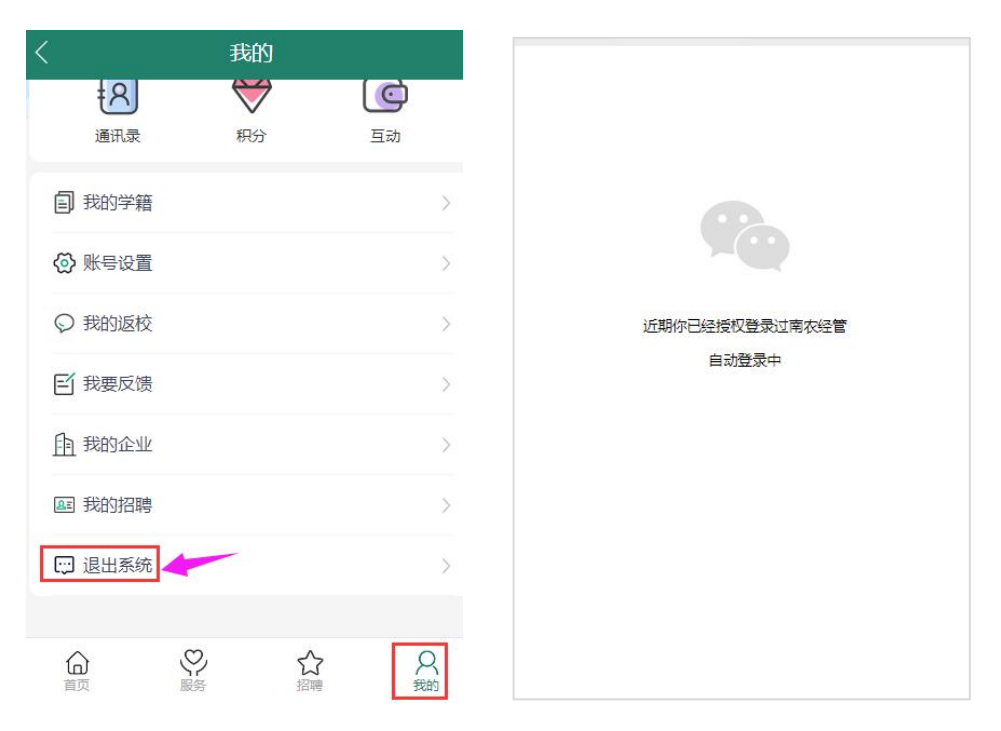